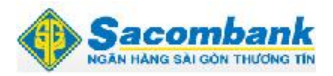

# Manulife Manulife

### HƯỚNG DẪN THANH TOÁN QUA INTERNET BANKING CHO CÁC KHÁCH HÀNG CỦA CÔNG TY TNHH BẢO HIỂM MANULIFE VIỆT NAM

**Bước 1**: Đăng nhập vào hệ thống ngân hàng điện tử Sacombank theo đường dẫn <u>www.isacombank.com.vn</u> với tên đăng nhập, mật khẩu và mã xác nhận ⇒ click **"đăng nhập"** 

| Sacombank<br>@Banking | Mièng Xuân                                                                                                    | Giáp Nas 20142.00                                                                                                    |
|-----------------------|----------------------------------------------------------------------------------------------------|----------------------------------------------------------------------------------------------------|
| Rise Ner<br>2014      | Saccombank iBanking     Mién bán Internet Banking mól đã     dinin thức tiến khai từ 16/12/2013     Xem chi tết     Hướng đần đảng nhập (KH hiện hữu)     Hướng đần đảng nhập (KH hiện hữu)     Hướng đần đảng nhập (KH hiện hữu)     Hướng đần đàng nhập (KH hiện hữu)     Wing tháp bảo dụy tří tình bảo mặt trậ     và ntôan cao nhất chó trang yeb và     cho Quý hiách hàng sử đượ     Isacomank, Sacombank Khuyển     Hich Quý hiách hàng đứ của     Sacombank, Sacombank Khuyển     Hướng đần sử đượ     Sacombank, Sacombank     Khuyển     Sacombank, Sacombank     Huýng tiến thăng     Hướng đần sử đượ     Such tiết     Hướng đần sử đượi (Doanh Nghiệp)     Hướng đần sử đượi (Doanh Nghiệp)     Hướng đần sử đượi (Doanh Nghiệp)     Hướng đần sử đượi (Cà Nhăn)     Cấu hồi thưởng đần | Dàng nhập Internet Banking<br>Tên đăng nhập*<br>Introanh<br>Mật thầu*<br>Mã xác nhận* 0880 (3<br>0880<br>Deso<br>Dang nhập Xoa<br>Quên mật khẩu của ban?<br>Trang đăng nhập mặc định<br>Trang dù |

Bước 2: Chọn chức năng " Giao dịch" ⇒ chọn mục " Thanh toán hóa đơn"

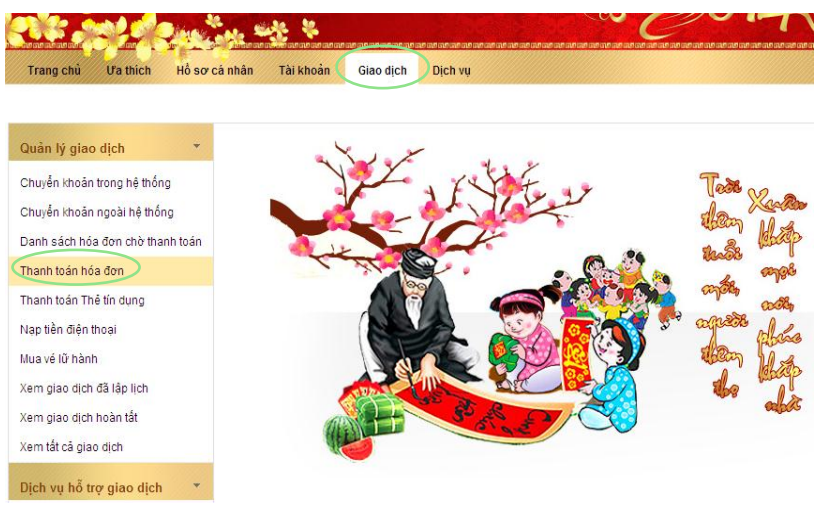

**Bước 3**: Chọn **" Đăng ký nhà cung cấp"** ⇒ click **" đồng ý"** sau đó màn hình sẽ xuất hiện danh sách các Công ty đang đăng ký thực hiện thanh toán trên internetbanking Sacombank

| again il digo gion               |                                    |                              |
|----------------------------------|------------------------------------|------------------------------|
| Chuyển khoản trong hệ thống      | Đăng ký nhà cung cấp               |                              |
| Chuyển khoản ngoài hệ thống      | Chọn : Đăng ký nhà cung cấp Đồng ý |                              |
| Danh sách hóa đơn chờ thanh toán |                                    |                              |
| Thanh toán hóa đơn               | Tiêu chí tìm kiếm                  |                              |
| Thanh toán Thể tín dụng          | Loại dịch vụ: Tất cả 👻             |                              |
| Nạp tiền điện thoại              | Tên nhà cung cấp: Tên nhà cung cấp |                              |
| Mua vé lữ hành                   |                                    |                              |
| Xem giao dịch đã lập lịch        |                                    | Tîm kiếm ()                  |
| Xem giao dịch hoàn tất           |                                    |                              |
| Xem tất cả giao dịch             | Danh sách nhà cung cấp             | Hiển thị 1 - 10 Của 25 Kết c |
| Dịch vụ hỗ trợ giao dịch 🔹 🔹     | Chọn Tên nhà cung cấp              | Loại dịch vụ                 |
| Quân lý Người thụ hưởng          | FPT TELECOM - VNPAY                | Viễn thông                   |
| Quản lý Nhà cung cấp             | MOBIFONE - VNPAY                   | Viễn thông                   |
|                                  | CAP NUOC CHO LON                   | Νυός                         |
|                                  | -                                  |                              |
|                                  |                                    |                              |

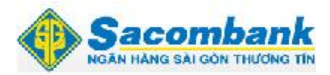

### **Manulife**

Bước 4: <u>Tìm kiếm Đơn vị hưởng cần thanh toán</u>, Quý Khách hàng có thể chọn (i) **loại dịch vụ " Bảo hiểm"** ⇒ click vào **" tìm kiếm"**, (ii) chọn theo từng trang, màn hình xuất hiện tên Công ty TNHH Manulife Việt Nam ⇒ click chọn vào **" CONG TY TNHH MANULIFE (VIETNAM)** ⇒ click vào **" Đăng ký"** để thực hiện thanh toán

| Quản lý giao dịch 🔹                                                                            | Giao dịch: Quản lý giao dịch > Thanh toán hóa đơn > Đăng ký nhà cung cấp | <b>a</b>                    |
|------------------------------------------------------------------------------------------------|--------------------------------------------------------------------------|-----------------------------|
| Chuyển khoản trong hệ thống<br>Chuyển khoản ngoài hệ thống<br>Dạnh nách báo đơn chờ thoạn toán | Đăng ký nhà cung câp<br>Chọn : Đăng ký nhà cung cấp 🚽 Đồng ý             |                             |
| Thanh toán hóa đơn                                                                             | Tiêu chí tìm kiếm                                                        |                             |
| Thanh toán Thể tín dụng<br>Nạp tiền điện thoại<br>Mua vé lữ hành                               | Loại dịch vụ: Bảo hiểm •<br>Tên nhà cung cấp: Tên nhà cung cấp           |                             |
| Xem giao dịch đã lập lịch<br>Xem giao dịch hoàn tất<br>Xem tất cả giao dịch                    | Danh sách nhà cung cấp                                                   | Tim kiềm Xóa                |
| Dịch vụ hỗ trợ giao dịch 🔹 🔻                                                                   | Chọn Tên nhà cung cấp                                                    | Loại dịch vụ                |
| Quân lý Nhà cung cấp                                                                           | Ding ký                                                                  | Dav nem                     |
|                                                                                                | Tâi                                                                      | i về dưới dạng PDF 🔻 Đồng ý |

#### Bước 5: Nhập các thông tin thanh toán

- **Tên gợi nhớ:** Quý Khách hàng có thể nhập tên gợi nhớ là "MANULIFE" để chương trình lưu lại và hỗ trợ tìm kiếm nhanh chóng cho các lần thanh toán tiếp theo
- Ngày bắt đầu đăng ký: Quý Khách hàng click chọn vào biểu tượng nhỏ bên phải, màn hình sẽ mặc định ngày hiện tại và click chọn
- Đăng ký thanh toán tự động: Đây là phần tiện ích cộng thêm để hỗ trợ Quý Khách hàng
  - Trường hợp " Chọn": chương trình sẽ lưu thông tin đăng ký. Tháng tiếp theo cùng ngày, chương trình sẽ tự động trích tiền từ tài khoản của Quý Khách hàng để thực hiện thanh toán cho Manulife. Quý Khách hàng không cần định kỳ hàng tháng truy cập Internet để lập lệnh thanh toán
  - Trường hợp " No": thông tin đăng ký tự động sẽ không thực hiện
- Mã hợp đồng: Quý Quý Khách hàng nhập số hợp đồng cần thanh toán và click vào " lấy thông tin" ⇒ chương trình sẽ tự động hiển thị tên chủ hợp đồng tương ứng

| Quản lý giao dịch 🔹                                                                           | Giao dịch: Quân lý giao dịch > Thanh toán                                                | hóa đơn ≻ Đăng ký nhà cung cấp                       | â                 |
|-----------------------------------------------------------------------------------------------|------------------------------------------------------------------------------------------|------------------------------------------------------|-------------------|
| Chuyển khoản trong hệ thống<br>Chuyển khoản ngoài hệ thống                                    | Đăng ký nhà cung cấp<br>Chọn : Đăng ký nhà cung cấp 🗸                                    | Đồng ý                                               |                   |
| Dann sach noa dòn cho thann toan<br>Thanh toán hóa đơn                                        | Thông tin nhà cung cấp                                                                   |                                                      |                   |
| Thanh toán Thể tin dụng<br>Nạp tiền điện thoại<br>Mua về lữ hành<br>Xem giao dịch đã lập lịch | Tên<br>Tên gọi nhớ*<br>Ngày bắt đầu đăng ký(dd-MM-yyyy):*<br>Chi tiết thanh toán tự động | CONG TY TINHH MANULIFE (VIET NAM) MANULIFE 11-02-201 |                   |
| Xem tắt cả giao dịch                                                                          | Đăng ký thanh toán tự động*                                                              | NO 👻                                                 |                   |
| Dịch vụ hỗ trợ giao dịch                                                                      | Nguyên tắc thanh toán<br>Thông tin đối tượng thanh toán                                  | Toàn bộ dư nợ                                        |                   |
| Quân lý Nhà cung cấp                                                                          | Mã Hợp Đồng:*                                                                            | 2930XXXX99                                           | Lấy thông tin     |
|                                                                                               | Tên chủ hợp đồng*                                                                        | Nguyễn⊺ThịX∺                                         |                   |
|                                                                                               |                                                                                          |                                                      | Tiếp tục Quay lại |

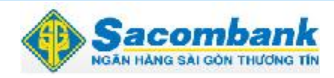

# Manulife Manulife

Click vào **"Tiếp tục"** ⇒ màn hình sẽ xuất hiện giao diện mới để nhập nội dung tại phần "**Diễn giải**"

| Chuyển khoản trong hệ thống      | Xem và xác nhận thông tin                            |
|----------------------------------|------------------------------------------------------|
| Chuyển khoản ngoài hệ thống      | 🚯 Quý khách đã không chọn chế độ tự động thanh toán. |
| Danh sách hóa đơn chờ thanh toán | Chọn : Đăng ký nhà cung cấp 🚽 Đồng ý                 |
| Thanh toán hóa đơn               |                                                      |
| Thanh toán Thể tín dụng          | Thông tin nhà cung cấp                               |
| Nạp tiền điện thoại              | Tên CONG TY TNHH MANULIFE (VIET NAM)                 |
| Mua vé lữ hành                   | Tên gọi nhớ <sup>,</sup> MANULIFE                    |
| Xem giao dịch đã lập lịch        | Ngày bắt đầu đăng ký 11-02-2014                      |
| Xem giao dịch hoàn tất           | Chi tiết thanh toán tự động                          |
| Xem tất cã giao dịch             | Đăng ký thanh toán tự động NO                        |
| Dịch vụ hỗ trợ giao dịch 🔹       | Nguyên tắc thanh toán                                |
| Quần lý Noười thu hưởng          | Số tài khoản tự động trích tiền:                     |
| Quản lý Nhà cung cấp             | Thông tin đối tượng thanh toán                       |
|                                  | Mã Hợp Đồng: 2930XXXX99                              |
|                                  | Tên chủ hợp đồng Nguyễn Thị X                        |
|                                  |                                                      |
|                                  | Thông tin bố sung                                    |
|                                  | Diễn giải Nguyen Tịhi X #2930XXXX99#ISDT             |
|                                  | Vui lòng nhập mã OTP để xác nhận giao dịch           |
|                                  | Chi tiết xác nhận                                    |
|                                  | Mã xác thực OTP:                                     |
|                                  |                                                      |
|                                  | Gửi Quay lại                                         |

- Nhập nội dung diễn giải: Tên chủ hợp đồng# Số hợp đồng# Số điện thoại

#### Bước 6: Xác nhận giao dịch thanh toán

-

 Click vào **"Tạo OTP",** ngay lập tức hệ thống sẽ kích hoạt và mã xác thực sẽ được gửi đến Quý Khách hàng thông qua các thiết bị nhận (thiết bị Token hoặc tin nhắn qua điện thoại tùy theo Quý Khách hàng chọn khi đăng ký sử dụng IB)

| Ngi               | uyen Thi X #2930XXXX99# SDT                                                                     |
|-------------------|-------------------------------------------------------------------------------------------------|
| nhận giao dịch    |                                                                                                 |
|                   |                                                                                                 |
| hực OTP:          |                                                                                                 |
| Mã xáo<br>trong v | : thục OTP đã được gửi bằng tin nhấn đến điện thoại của quý khách và có hiệu lực<br>ờng 5 phút. |
|                   | nhận giao dịch<br>hực OTP:<br>Mã xác<br>trong v                                                 |

 Nhập mã xác thực OTP ⇒ click vào "Gửi" để hoàn tất giao dịch hoặc click vào "Quay lại" để kiểm tra/ chỉnh sửa giao dịch.

Sacombank chân thành cảm ơn quý Khách hàng đã tin tưởng và tín nhiệm sử dụng dịch vụ Sacombank trong thời gian qua. Mọi thắc mắt hay góp ý vui lòng liên hệ với Trung Tâm Dịch vụ Khách hàng của Sacombank theo: ĐT: 1900 5555 88 hoặc Email: ask@sacombank.com